# Guía de usuario

## Carga del Formato de manifestación de representaciones

Sistema de Registro de Solicitudes, Sustituciones y Acreditación de Representantes Generales y ante Mesas Directivas de Casilla de los Partidos Políticos y Candidaturas Independientes, versión 13.4

Partido Político o Candidatura Independiente, y Organismos Públicos Locales

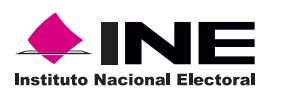

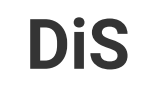

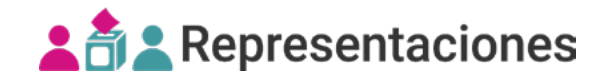

## Introducción

Desde el sistema para la carga del Formato de manifestación de representaciones, podrás cargar los formatos de las representaciones que desean manifestar "no ser persona servidora pública vinculada con programas sociales en el gobierno municipal, estatal o federal, ni ser persona operadora de programas sociales y actividades institucionales, cualquiera que sea su denominación, ni persona servidora de la nación".

1. Visualiza el Proceso electoral, la Entidad y el Distrito.

|   | Proceso electoral |   |
|---|-------------------|---|
|   | PEL-EXT-CHIS-2024 | ~ |
|   | Entidad           |   |
|   | CHIAPAS           | ~ |
|   | Distrito          |   |
| 2 | 2 - BOCHIL        | ~ |

C El sistema precarga los filtros Proceso Electoral, Entidad y Distrito, de acuerdo con los permisos de acceso de tu rol de usuario.

2. En la parte inferior del home interno, da clic en el botón de acceso al Sistema para la carga del Formato de manifestación de representaciones, el cual te redirige al sistema de carga.

| 🛓 👌 💄 Representaciones                                | :                                                                                                    | 0          | 🖲 Hola: rep.pan.0702       | 8 Cerrar sesión          |
|-------------------------------------------------------|----------------------------------------------------------------------------------------------------|------------|----------------------------|--------------------------|
| menú ≪                                                |                                                                                                    |            |                            |                          |
|                                                       | Periodo de sustitución individual                                                                                      |            | Jornada Electoral          |                          |
| Proceso electoral PEL-EXT-CHIS-2024                   | 13/08/2024 - 15/08/2024                                                                                                |            | 25/06/2024                 |                          |
| Entidad                                               |                                                                                                    |            |                            |                          |
| CHIAPAS                                               | Herramientas de ayuda para el registro de representaciones<br>Sistema para la carga del<br>Formato de manifestación de | - 4        | Para más información       | n<br>de                  |
| 2-BOCHIL                                              | Plantillas de Excel 🛓 Validador txt 📩 Sistema de carga 🗭                                                               |            | Ayuda                      |                          |
| Registro y sustitución 🛛 👻                            |                                                                                                    |            |                            |                          |
| Responsable del registro                              |                                                                                                    |            |                            |                          |
| Registro individual                                   |                                                                                                    |            |                            |                          |
| Registro masivo (txt)                                 | Sistema de Registro de Solicitudes, Sustituciones y Acreditación de Representantes Generales y ante Mesas D            | irectivas  | de Casilla de los Partidos | Políticos y              |
| Sustitución individual                                | Candidaturas Independientes<br>Dirección Ejecutiva de Organización Electoral - DEOE   Proceso Electoral Extrao         | rdinario   | 2024                       |                          |
| Sustitución masiva (txt)                              | Compatibilidad óptima con Google Chrome Derechos reservados 2024, Instituto Nacio                                      | onal Elect | oral                       |                          |
| Eliminar representaciones de casillas<br>desaprobadas | CAU   Protección de datos                                                                                              |            |                            | Versión del sistema 13.4 |

## Plantilla del Formato de manifestación de representaciones

**1**. Una vez dentro del sistema, podrás descargar la **Plantilla del Formato de manifestación de representaciones**.

| Pla                                                                                                    | ntilla del Formato                                                                                                    | de manifestac                                                                                                    | ión de repres                                                                                                    | entaciones                                                                                                    |                    |
|----------------------------------------------------------------------------------------------------|----------------------------------------------------------------------------------------------------|----------------------------------------------------------------------------------------------------|----------------------------------------------------------------------------------------------------|----------------------------------------------------------------------------------------------------|--------------------|
| ك                                                                                                    | Descarga                                                                                                    | _                                                                                                    |                                                                                                    | 🖻 Guía                                                                                                    |                    |
| NOM                                                                                                    | BRE COMPLETO                                                                                                    |                                                                                                    | FIRMA                                                                                                    | DE LA CIUDADANÍA                                                                                                    | _                  |
| PARTIDO POLÍTICO Y/O C                                                                                                    | ANDIDATURA INDEPEND                                                                                                    | ENTE:                                                                                                    |                                                                                                    |                                                                                                    |                    |
| CLAVE DE ELECTOR                                                                                                    |                                                                                                    |                                                                                                    |                                                                                                    |                                                                                                    |                    |
|                                                                                                    |                                                                                                    |                                                                                                    | de                                                                                                    | de                                                                                                    |                    |
| 0                                                                                                    | ugar)                                                                                                    | (día)                                                                                                    | (mes                                                                                                    | i) (año)                                                                                                    |                    |
| AJO PROTESTA DE DECI<br>oblerno municipal, estatal<br>ue sea su denominación, r<br>e acuerdo con lo establecio<br>ouperior del Tribunal Electora<br>ervidoras públicas que parti | R VERDAD, manifiesto no<br>o federal, ni ser persona d<br>ni persona servidora de la<br>do por el artículo 19 de los<br>ol del Poder Judicial de la Fe<br>cipan en la ejecución de pro-<br>derene y locales 2023 20 | o ser persona servid<br>peradora de progran<br>nación.<br>Lineamientos que en<br>deración, establecen r<br>ogramas sociales, así | ora pública vincula<br>nas sociales y activ<br>cumplimiento a la S<br>nedidas para evitar la<br>como las denomina<br>la Electora ( A quera | da con programas sociales en el<br>Idades institucionales, cualquiera<br>Rentencia SUP-RAP-04/2023 de la S<br>a injerencia y/o participación de perso<br>das personas "servidoras de la Nació<br>lo INET/CSE270023 | ala<br>nas<br>ón", |
| n los procesos electorales l<br>simismo, expreso que tengo co<br>lersonales en posesión de Sujet<br>ue serán utilizados por el INE p                                             | eueraies y locales 2023-20<br>onocimiento de que mis datos<br>los Obligados y del Reglament<br>ara fines de Registro de Repri                                                                                       | 24, el día de la Jorna<br>personales estarán prot<br>o del Instituto Nacional E<br>esentantes, Seguimiento                       | a Electoral (ACUER<br>egidos en términos de<br>lectoral (INE) en matei<br>del mismo y Verificaci                                           | la Ley General de Protección de Datos<br>ia de Protección de Datos Personales, y<br>ón de requisitos legales.                                                                                                    |                    |
| or otro lado, se me informó qu                                                                                                    | ue podré ejercer mis derecho                                                                                                    | s de Acceso, Rectificac                                                                                                    | ón Cancelación Ono                                                                                                    | sición y Portabilidad ante la Unidad de                                                                                                    |                    |

2. Completa los datos solicitados en la plantilla.

|                                                                     |                                                                                                    | Annue Fermate Manifestanian u                                                                                          |                                                                                                    | O Burgar (Cmd + C                                                 |                                               |
|---------------------------------------------------------------------|----------------------------------------------------------------------------------------------------|----------------------------------------------------------------------------------------------------|----------------------------------------------------------------------------------------------------|-------------------------------------------------------------------|-----------------------------------------------|
| Autoguardado 🖉 🕅                                                    |                                                                                                    | Anexo_Pormato_Manifestacion ~                                                                                          |                                                                                                    | Q buscar (cmd + c                                                 | an + 0) 8                                     |
| Inicio Insertar Dibujar Dise                                        | no Disposición Referencias Correspondencia                                                                                                    | Revisar Vista Acrobat                                                                                                  |                                                                                                    | Comentarios                                                       | dición 🗸 🖻 Compartir 🗸                        |
| $\begin{array}{c c} & & \\ & & \\ & & \\ & \\ & \\ & \\ & \\ & \\ $ | <ul> <li>A^ A<sup>*</sup>   Aa ∨   A<sub>2</sub></li> <li>B ∨ E ∨ E ∨ E ∨ E ≡</li> <li>x<sup>i</sup>   A ∨ ∠ ∨ A ∨   E ≡ E ≡ E ≡   E ∨ E </li> </ul>                               | AaBbCcDdEt<br>∧ · ⊞ ·                                                                                                  | AaBbCcDdEe , Panel de estilos Dicta                                                                                           | r Complementos                                                    | Create PDF Solicitar<br>and share link firmas |
| P                                                                   | <u></u>                                                                                                    | 8 9 1 10 11 11 12                                                                                                    | 1 - 13 - 1 - 14 - 1 - 15 - 1 - 16                                                                                             | 1 17 1 18 1 20                                                    |                                               |
|                                                                     |                                                                                                    |                                                                                                    |                                                                                                    |                                                                   |                                               |
|                                                                     | Juan Pérez López                                                                                                    |                                                                                                    | Juiliez                                                                                                    |                                                                   |                                               |
| 1                                                                   | NOMBRE COMPLETO                                                                                                    |                                                                                                    | FIRMA DE LA CIUDAD                                                                                                    | ANÍA                                                              |                                               |
| -                                                                   | PARTIDO POLÍTICO Y/O CANDIDATURA INDEPER                                                                                                    | DIENTE: PAN                                                                                                    |                                                                                                    |                                                                   |                                               |
| n-]                                                                 |                                                                                                    | onietaría/o 1                                                                                                    | ENTIDAD Dr.                                                                                                    | onietaría/o 1                                                     |                                               |
| 1                                                                   | CALIDAD DE LA REPRESENTACION:                                                                                                    |                                                                                                    | ENTIDAD FT                                                                                                    |                                                                   |                                               |
| m -<br>-                                                            | DISTRITO ELECTORAL FEDERAL                                                                                                    | SECCIÓN 821                                                                                                    | CASILLA .                                                                                                    | В                                                                 |                                               |
| *                                                                   | CLAVE DE ELECTOR:                                                                                                    | A A A 9 9 0 1                                                                                                    | 1 3 0 4 M                                                                                                    | 3 0 5                                                             |                                               |
| ~                                                                   | Ciudad de México                                                                                                    |                                                                                                    | Mayo                                                                                                    | 2024                                                              |                                               |
| 1                                                                   | (lugar)                                                                                                    | (día)                                                                                                    | (mes)                                                                                                    | (año)                                                             |                                               |
| • • • • • • • • • • • • • • • • • • •                               | BAJO PROTESTA DE DECIR VERDAD, manifiesto<br>gobierno municipal, estatal o federal, ni ser persor<br>que sea su denominación, ni persona servidora de                              | o no ser persona servidora públ<br>la operadora de programas soci<br>la nación.                                        | lica vinculada con progran<br>ales y actividades instituci                                                                    | nas sociales en el<br>onales, cualquiera<br>AR-04/2023 de la Sala |                                               |
| e -                                                                 | Superior del Tribunal Electoral del Poder Judicial de la<br>servidoras públicas que participan en la ejecución de<br>en los procesos electorales federales y locales 2023-2        | Federación, establecen medidas p<br>programas sociales, así como las<br>2024, el día de la Jornada Electora            | ara evitar la injerencia SOP-R<br>ara evitar la injerencia y/o pa<br>a denominadas personas "se<br>al (Acuerdo INE/CC535/2023 | rticipación de personas<br>rvidoras de la Nación*,<br>i).         |                                               |
| 2<br>2                                                              | Asimismo, expreso que tengo conocimiento de que mis da<br>Personales en posesión de Sujetos Obligados y del Reglam<br>que secte utilizadas por el IME para fiena de Depintor de De | tos personales estarán protegidos en<br>ento del Instituto Nacional Electoral (II<br>encontentes: Societados del miemo | términos de la Ley General de<br>NE) en materia de Protección de<br>Verificación de moviellos loca                            | Protección de Datos<br>a Datos Personales, y<br>Inn               |                                               |

Podrás editar la plantilla por medios digitales como Word, PDF o el programa de tu preferencia. También, puedes imprimir la plantilla y llenarla a mano. 3. Guarda el Formato de manifestación de representaciones como imagen.

| Juan Pérez L<br>NOMBRE COMP                                                                                                    | -ópez<br>PLETO                                                                                      |                                                                                                    |                                                                                                    | FI                                                                                                    |                                                                                           | Piez-<br>a ciudad                                                                                | ANÍA                                                                                                    |
|----------------------------------------------------------------------------------------------------|----------------------------------------------------------------------------------------------------|----------------------------------------------------------------------------------------------------|----------------------------------------------------------------------------------------------------|----------------------------------------------------------------------------------------------------|-------------------------------------------------------------------------------------------|--------------------------------------------------------------------------------------------------|----------------------------------------------------------------------------------------------------|
| PARTIDO POLÍTICO Y/O CANDIDATUR                                                                                                    | A INDEPEN                                                                                           | DIENTE:                                                                                                    | PAN                                                                                                    |                                                                                                    |                                                                                           |                                                                                                  |                                                                                                    |
| CALIDAD DE LA REPRESENTACIÓN:                                                                                                    | Pro                                                                                                 | pietaría/o                                                                                                    | 1                                                                                                    | E                                                                                                    | NTIDAD                                                                                    | Pr                                                                                               | opietaría/o 1                                                                                                    |
| DISTRITO ELECTORAL FEDERAL                                                                                                    | _1 s                                                                                                | SECCIÓN                                                                                                    | 821                                                                                                    | _ c/                                                                                                    | ASILLA                                                                                    | -                                                                                                | В                                                                                                    |
| CLAVE DE ELECTOR:                                                                                                    | AA                                                                                                  | AAA                                                                                                    | 990                                                                                                    | 1 1                                                                                                    | 3 0                                                                                       | 4 M                                                                                              | 3 0 5                                                                                                    |
| Ciudad de Méxic                                                                                                    | :0                                                                                                  | 30                                                                                                    | de                                                                                                    | Ν                                                                                                    | layo                                                                                      | de                                                                                               | 2024                                                                                                    |
| (lugar)                                                                                                    |                                                                                                    | (día)                                                                                                    |                                                                                                    | (                                                                                                    | mes)                                                                                      |                                                                                                  | (año)                                                                                                    |
| BAJO PROTESTA DE DECIR VERDAD,<br>gobierno municipal, estatal o federal, ni<br>que sea su denominación, ni persona s<br>De acuerdo con lo establecido por el artír<br>Superior del Tribunal Electoral del Poder Ju<br>servidoras públicas que participan en la ej<br>en los procesos electorales federales y loc<br>Asimismo, expreso que tengo conocimiento de | manifiesto a<br>ser persona<br>ervidora de la<br>udicial de la Fa<br>jecución de p<br>cales 2023-20 | no ser person<br>operadora de<br>la nación.<br>s Lineamientos<br>ederación, esta<br>orogramas soci<br>)24, el día de la<br>s personales es | a servidora p<br>programas s<br>que en cump<br>blecen medid<br>ales, así como<br>a Jornada Elec<br>tarán protegido: | oública vin<br>cociales y a<br>plimiento a<br>as para evit<br>b las denon<br>ctoral (Acue<br>s en término | la Sentenci<br>ta Sentenci<br>tar la injeren<br>ninadas per<br>erdo INE/C(<br>s de la Ley | n progran<br>s institució<br>cia SUP-R.<br>ncia y/o pal<br>rsonas "se<br>G535/2023<br>General de | nas sociales en el<br>onales, cualquiera<br>AP-04/2023 de la Sala<br>tricipación de personas<br>rvidoras de la Nación",<br>).<br>Protección de Datos |
| Personales en posesión de Sujetos Obligados<br>que serán utilizados por el INE para fines de Ré                                                                                                    | y del Reglamei<br>egistro de Repr                                                                   | nto del Instituto I<br>resentantes, Seg                                                                                                    | lacional Elector<br>uimiento del mis                                                                                | al (INE) en r<br>smo y Verific                                                                            | nateria de P<br>ación de req                                                              | rotección de<br>uisitos lega                                                                     | ə Datos Personales, y<br>les.                                                                                                    |
| Por otro lado, se me informó que podré ejer<br>Transparencia del INE y que en su página públi                                                                                                    | cer mis derech<br>ica podré consi                                                                   | nos de Acceso,<br>ultar la manifesta                                                                                                    | Rectificación, C<br>ción completa c                                                                                 | ancelación,<br>le datos per                                                                               | Oposición y<br>sonales.                                                                   | r Portabilida                                                                                    | ad ante la Unidad de                                                                                                    |

Si editaste la plantilla con Word, puedes guardar el archivo como PDF, posteriormente exporta el archivo como imagen o toma una captura de pantalla.

4. Nombra la imagen con la Clave de elector que corresponde a la representación registrada.

|                        | 4           |
|------------------------|-------------|
| Nombre                 | Тіро        |
| AAAAAA99010101H026.jpg | Archivo JPG |

5. Repite el proceso de llenado de plantillas para las representaciones que requieras.

| Nombre                 | Tipo        |
|------------------------|-------------|
| AAAAAA99010101H026.jpg | Archivo JPG |
| AAAAAA99010101H083.jpg | Archivo JPG |
| AAAAAA99010101H161.jpg | Archivo JPG |
| AAAAAA99010101H194.jpg | Archivo JPG |
| AAAAAA99010101H213.jpg | Archivo JPG |
| AAAAAA99010101H219.jpg | Archivo JPG |
| AAAAAA99010101H229.jpg | Archivo JPG |
| AAAAAA99010101H238.jpg | Archivo JPG |
| AAAAAA99010101H240.jpg | Archivo JPG |
| AAAAAA99010101M943.jpg | Archivo JPG |

**6**. Selecciona todas las imágenes y comprímelas en un zip, cuyo nombre no debe superar los 15 caracteres ni contener caracteres especiales. El peso máximo es de 500 MB.

| manifiestos_correctos.zip |             |                         |
|---------------------------|-------------|-------------------------|
| Nombre                    | Тіро        |                         |
| AAAAAA99010101H026.jpg    | Archivo JPG |                         |
| AAAAAA99010101H083.jpg    | Archivo JPG |                         |
| AAAAAA99010101H161.jpg    | Archivo JPG |                         |
| AAAAAA99010101H194.jpg    | Archivo JPG | il an an ifi ant an aim |
| AAAAAA99010101H213.jpg    | Archivo JPG | manifiestos.zip         |
| AAAAAA99010101H219.jpg    | Archivo JPG |                         |
| AAAAAA99010101H229.jpg    | Archivo JPG |                         |
| AAAAAA99010101H238.jpg    | Archivo JPG |                         |
| AAAAAA99010101H240.jpg    | Archivo JPG |                         |
| AAAAAA99010101M943.jpg    | Archivo JPG |                         |

C Recuerda que las imágenes deben estar directamente en la carpeta del zip, es decir, sin tener otras carpetas dentro.

## Carga del Formato de manifestación de representaciones

1. Visualiza los filtros de Entidad, Distrito y Partido Político o Candidatura Independiente.

| os campos marcad | os con ( * ) son re | queridos |  |  |
|------------------|---------------------|----------|--|--|
| Entidad:         |                     |          |  |  |
| CHIAPAS          | ~                   |          |  |  |
| Distrito:        |                     |          |  |  |
| 2 - BOCHIL       | $\sim$              |          |  |  |

▲ La Entidad, Distrito y Partido Político o Candidatura Independiente se encuentran preseleccionados de acuerdo con el rol de usuario con el que ingresaste al Sistema Representantes.

2. Da clic en Examinar y elige el archivo zip a cargar.

| * Formatos de manifestación a cargar:                                                                                                    |
|----------------------------------------------------------------------------------------------------|
| ① Solo se admiten archivos .zip con imágenes en formato *.jpg/*.jpeg/*.png sin carpetas y subcarpetas y con un peso máximo de 300KB cada uno a través de una carpeta .zip que no exceda los 500 MB. |
|                                                                                                    |
| Examinar<br>Máximo: 500 MB<br>Cuardar                                                                                                    |

#### 3. Da clic en Guardar.

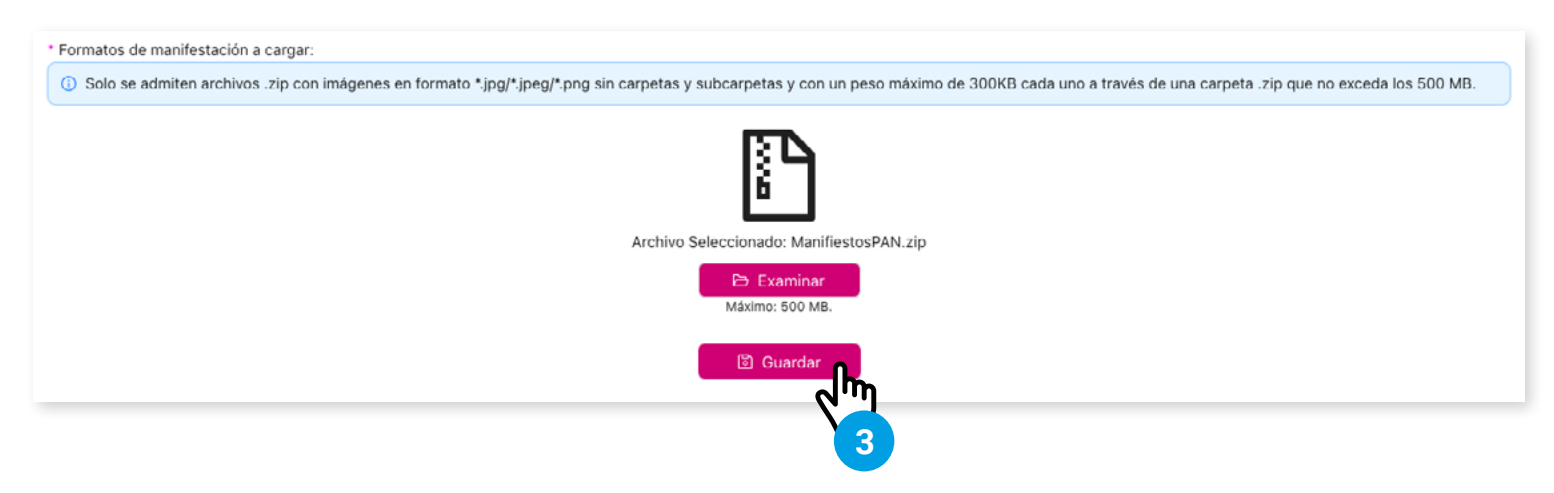

🖒 El tiempo que tarda en ser procesado el archivo depende de su peso.

4. El sistema te informa que el archivo se procesó correctamente.

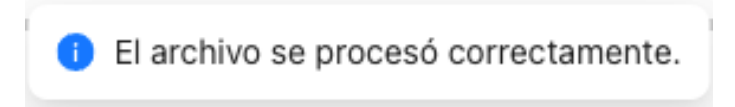

5. En caso de contar con Formatos de manifestación no reconocidos se mostrará un listado de estos.

| Formato de manifestación no recor     | nocido              |                                                                        |                       |
|---------------------------------------|---------------------|------------------------------------------------------------------------|-----------------------|
| Manifiestos no reconocidos            | Peso del<br>Archivo | Motivo                                                                 | Fecha y hora de Carga |
| ManiflestosPAN/                       | 0.00 MB             | Es un directorio                                                       | 14/3/2024, 00:59:40   |
| MACOSX/ManifiestosPAN                 | 0.00 MB             | El formato del archivo no coincide con los permitidos.                 | 14/3/2024, 00:59:40   |
| ManifiestosPAN/AAAAAA97010101H937.jpg | 0.70 MB             | El archivo excede el peso permitido.                                   | 14/3/2024, 00:59:40   |
| ManifiestosPAN/Formato.png            | 0.12 MB             | El formato del nombre no coincide con el permitido (Clave de elector). | 14/3/2024, 00:59:40   |
| ManifiestosPAN/AAAAAA97010101H976.png | 0.12 MB             | El formato del nombre no coincide con el permitido (Clave de elector). | 14/3/2024, 00:59:40   |

## Reporte de Formato de manifestación

Consulta el estatus y valida los Formatos de manifestación cargados al sistema o entregados en la sede del Consejo Distrital respectivo.

1. Ingresa nuevamente al sistema Representantes y selecciona el Proceso electoral, la Entidad y el Distrito.

| Proceso electoral |   |
|-------------------|---|
| PEL-EXT-CHIS-2024 | ~ |
| Entidad           |   |
| CHIAPAS           | ~ |

C El sistema precarga los filtros Proceso Electoral, Entidad y Distrito, de acuerdo con los permisos de acceso de tu rol de usuario.

2. Da clic en Reportes.

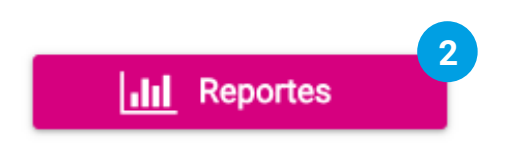

3. Selecciona Formato de manifestación del listado de reportes.

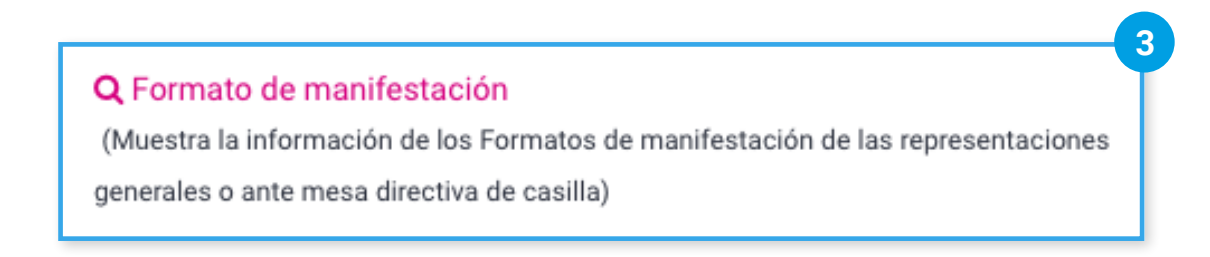

4. Visualiza el Partido Político o Candidatura Independiente con el que ingresaste al sistema.

Partido Político / Candidatura Independiente PAN

### Con Formato de manifestación cargado al sistema

1. Selecciona Con Formato de manifestación.

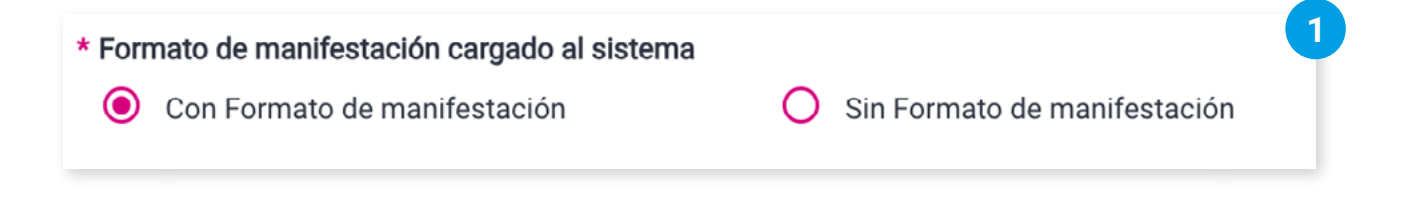

2. Selecciona el Tipo de representación.

| * Tipo de representación | 4                                                  |  |
|--------------------------|----------------------------------------------------|--|
| O General                | <ul> <li>Ante mesa directiva de casilla</li> </ul> |  |

3. Opcionalmente, puedes filtrar por Sección y Casilla.

| i En el apartado de se | cción, ingresa un número y espera un momento a que aparezca el listado de secciones. |  |
|------------------------|--------------------------------------------------------------------------------------|--|
| Sección                | Casilla                                                                              |  |
| 338                    | ✓ B 3                                                                                |  |

4. Selecciona el Estatus del Formato de manifestación.

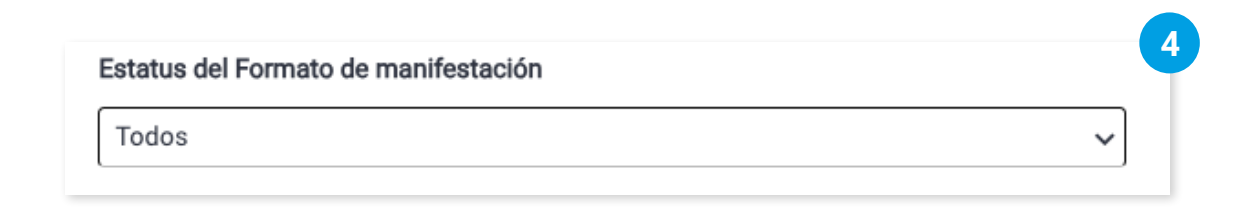

#### 5. Selecciona el Medio de carga.

| Aedio de carga |   |
|----------------|---|
| Todos          | ~ |

#### 6. Da clic en **Buscar**.

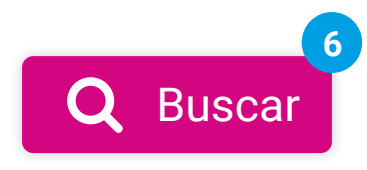

7. Visualiza el listado de los Formatos de manifestación de representaciones.

#### Formato de manifestación de representaciones generales

| Clave de elector   | Nombre de la representación | Formato de<br>manifestación | Estatus del Formato<br>de manifestación | Medio de carga                     | Acciones |
|--------------------|-----------------------------|-----------------------------|-----------------------------------------|------------------------------------|----------|
| AAAAAA99011304M305 | REGISTRO MA. S. L.          |                             | Sin observaciones                       | Validado por la Junta<br>Distrital | Q 📾      |
| AAAAAA99010101H940 | DIMA CABRERA CADENAS        | PNG                         | Sin observaciones                       | Sistema de Carga                   | Q +      |
| AAAAAA96081401M842 | ABERTO ZZABALETA ZACARIAS   |                             | Sin observaciones                       | Validado por la Junta<br>Distrital | Q 🖻      |

8. Da clic en Q Ver más para visualizar la información completa de la representación.

| Observación al Forn                 | bservación al Formato de manifestación |           |  |  |  |  |
|-------------------------------------|----------------------------------------|-----------|--|--|--|--|
| Partido Político / Candidatu<br>PAN | ra Independiente                       |           |  |  |  |  |
| Datos de la represer                | ntación                                |           |  |  |  |  |
| Clave de elector                    |                                        |           |  |  |  |  |
| AAAAAA99010101H940                  |                                        |           |  |  |  |  |
| Apellido paterno                    | Apellido materno                       | Nombre(s) |  |  |  |  |
| CABRERA                             | CADENAS                                | DIMA      |  |  |  |  |
| Formato de manifestación            |                                        |           |  |  |  |  |
|                                     |                                        |           |  |  |  |  |
| PNG                                 |                                        |           |  |  |  |  |
| Estatus del Formato de              |                                        |           |  |  |  |  |
| manifestación                       |                                        |           |  |  |  |  |
| Sin observaciones                   |                                        |           |  |  |  |  |

9. Da clic en **Formato de manifestación** para descargar la imagen del Formato cargado al sistema.

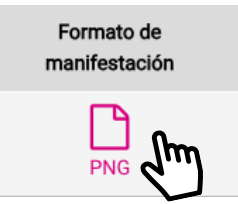

## Sin Formato de manifestación cargado al sistema

Para la validación de los Formatos de manifestación entregados en la sede del Consejo Distrital respectivo.

#### 1. Selecciona Sin Formato de manifestación.

**3**. O

| ecciona | a el <b>Tipo de representación</b> . |  |
|---------|--------------------------------------|--|
| + 7     | Fino do roprocentación               |  |
|         |                                      |  |

| En el apartado de sección, ingresa ur | n número y espera un momento a que aparezca el listado de secciones. |
|---------------------------------------|----------------------------------------------------------------------|
| Sección                               | Casilla                                                              |
| 338                                   | B 3                                                                  |

🖒 Estas opciones únicamente aparecen al seleccionar el tipo de representación Ante mesa directiva de casilla.

#### 4. Selecciona Tipo de validación.

| ۲                            | المطنيناطييما | -        |
|------------------------------|---------------|----------|
|                              | Individual    | O Masiva |
|                              |               |          |
|                              |               |          |
| . Da clic en <b>Buscar</b> . |               |          |

**6**. Visualiza el listado de las representaciones que no cuentan con Formato de manifestación cargado al sistema.

| Clave de elector   | Nombre de la representación | Calidad de Representación | Sección | Casill |
|--------------------|-----------------------------|---------------------------|---------|--------|
| AAAAAA99122501H063 | ZUBERI LINES LIRA           | Propietaria/o 1           | 3       | C1     |
| AAAAA99111901M438  | ZUBERI GUILLEN GUTIERREZ    | Propietaria/o 2           | 3       | C1     |
| AAAAA99101501M958  | ZUBERI FARIAS FERNANDEZ     | Suplente 1                | 3       | C1     |
| AAAAA99080501M853  | ZUBERI VELARDE VELASCO      | Suplente 2                | 3       | C1     |
| AAAAA99080401H708  | ZUBERI SALVADO SAMPER       | Propietaria/o 1           | 3       | C2     |
| AAAAAA99041801M978 | ZUBERI ALTAMIRANO ALVAREZ   | Propietaria/o 2           | 3       | C2     |
| AAAAAA99091101H478 | ZUBERI DAVILA DEAGUILAR     | Suplente 1                | 3       | C2     |
| AAAAAA99090901M333 | ZUBERI VILLAR VILLAREAL     | Suplente 2                | 3       | C2     |
| AAAAA99052401H603  | ZUBERI IGLESIAS INFANTE     | Propietaria/o 1           | 3       | C3     |
| AAAAA99041901M123  | ZUBERI MATEO MATIAS         | Propietaria/o 2           | 3       | C3     |

## Atender observaciones

1. Consulta las observaciones en Q Ver más.

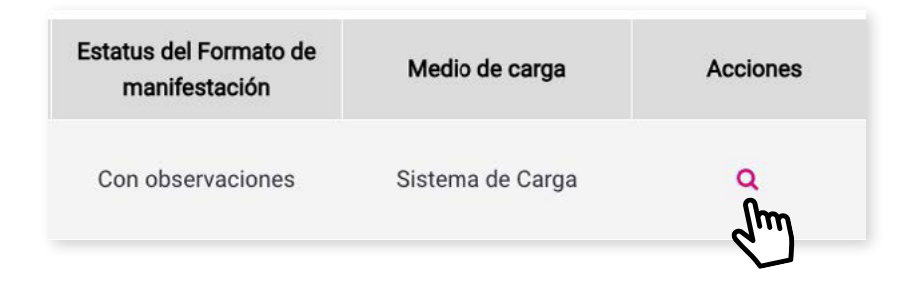

2. Visualiza las observaciones que presentan los Formatos de manifestación de las representaciones.

| Observación al Formato             | o de manifestación |           | × |
|------------------------------------|--------------------|-----------|---|
| Partido Político / Candidatura Inc | dependiente        |           |   |
| PAN                                |                    |           |   |
| Datos de la representac            | ión                |           |   |
| Clave de elector                   |                    |           |   |
| AAAAAA99010101H670                 |                    |           |   |
| Apellido paterno                   | Apellido materno   | Nombre(s) |   |
| RIVAS                              | RIVERA             | ELEUSIPA  |   |
| Formato de manifestación           |                    |           |   |
| Γ                                  |                    |           |   |
| PNG                                |                    |           |   |
| Estatus del Formato de             |                    |           |   |
| manifestación                      |                    |           |   |
| Con observaciones                  |                    |           |   |
| Observaciones                      |                    |           |   |
| La clave de elector mostrada no    |                    |           |   |
| coincide con la que se muestra e   | n la               |           |   |
| imagen del Formato.                |                    |           |   |

3. Solventa las observaciones e ingresa nuevamente al Sistema para la carga del Formato de

**manifestación de representaciones**, repite los pasos previos y carga el archivo zip de los Formatos con las observaciones atendidas.

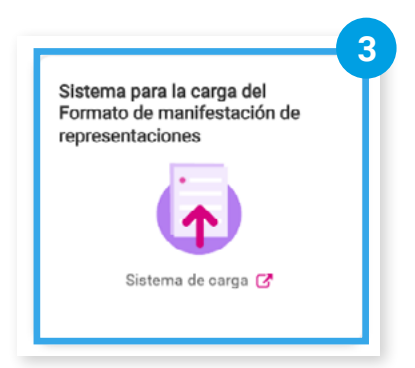

**4**. Regresa al **reporte Formato de manifestación**, en el **sistema Representantes**, y selecciona las representaciones a las que ya se les atendieron las observaciones.

| Formato de manifestación de representaciones generales |                    |                             |                             |                                         |                       |           |
|--------------------------------------------------------|--------------------|-----------------------------|-----------------------------|-----------------------------------------|-----------------------|-----------|
| ~                                                      | Clave de elector   | Nombre de la representación | Formato de<br>manifestación | Estatus del Formato de<br>manifestación | Medio de carga        | Acciones  |
| ∠<br>Im                                                | AAAAAA99010101H670 | ELEUSIPA RIVAS RIVERA       |                             | Con observaciones                       | Sistema de Carga      | ٩         |
| d'                                                     |                    |                             |                             | Total de registros: 1                   | Página 1 de 1 🛛 I < < | 1 >>  10~ |

5. Da clic en Observaciones atendidas.

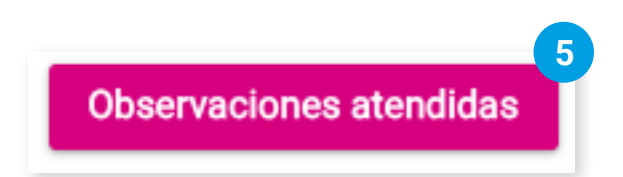

6. Visualiza como cambia el Estatus a Observaciones atendidas.

|                    |                             |                             |                                         | 6                     |             |
|--------------------|-----------------------------|-----------------------------|-----------------------------------------|-----------------------|-------------|
| Clave de elector   | Nombre de la representación | Formato de<br>manifestación | Estatus del Formato de<br>manifestación | Medio de carga        | Acciones    |
| AAAAAA99010101H670 | ELEUSIPA RIVAS RIVERA       | PNG                         | Observaciones<br>atendidas              | Sistema de Carga      | ٩           |
|                    |                             |                             | Total de registros: 1                   | Página 1 de 1 🛛 I < < | 1 > >  10 ~ |

Sistema de Registro de Solicitudes, Sustituciones y Acreditación de Representantes Generales y ante Mesas Directivas de Casilla de los Partidos Políticos y Candidaturas Independientes, versión 13.4

Proceso Electoral Local 2024 - 2025

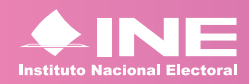

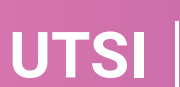

Unidad Técnica de Servicios de Informática